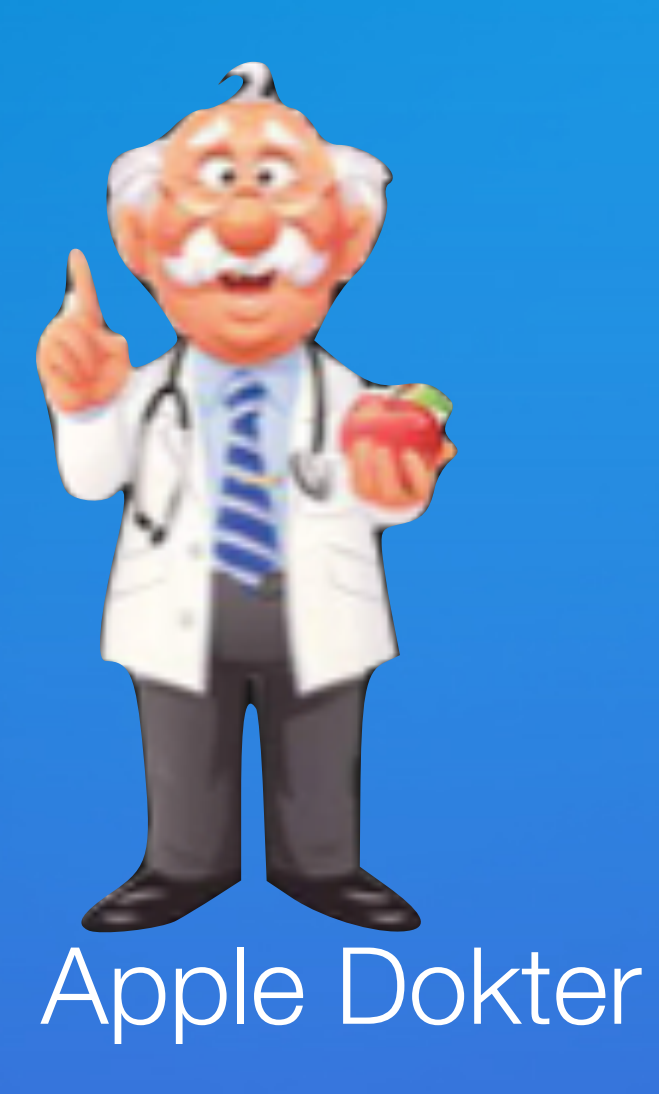

# Wij starten zo dadelijk

## Digiwijzer Nijlen

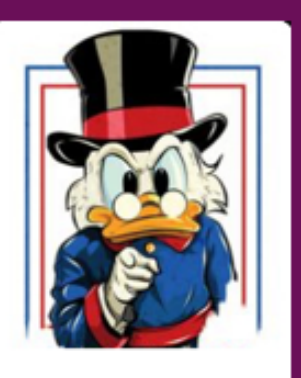

Kom je ook ?

Dé wegwijzer om digitale vaardigheden te versterken

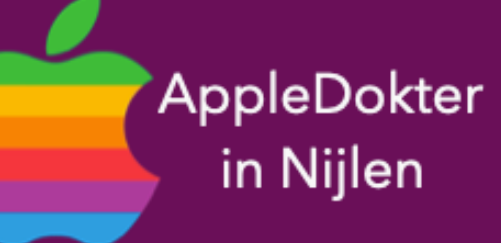

- een Mac computer of een Apple Watch?
- Je bent nieuwsgierig en je wilt meer weten over iPad, iPhone, • Of je zou graag geholpen worden met je toestel ?

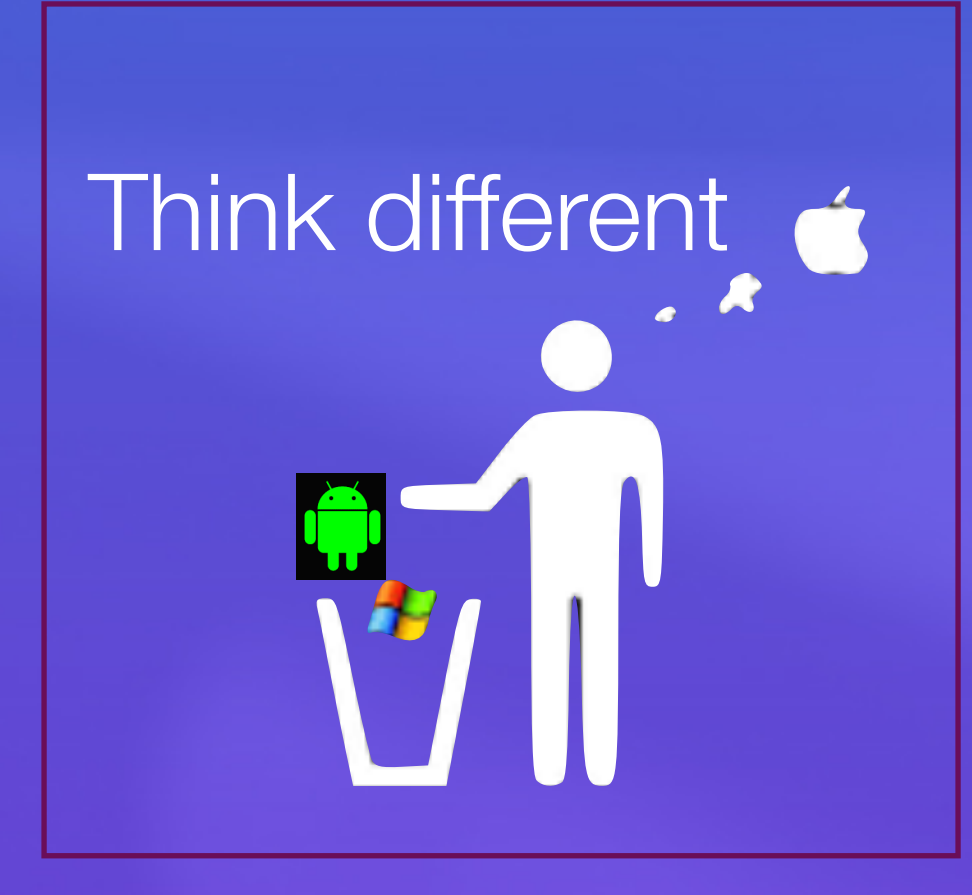

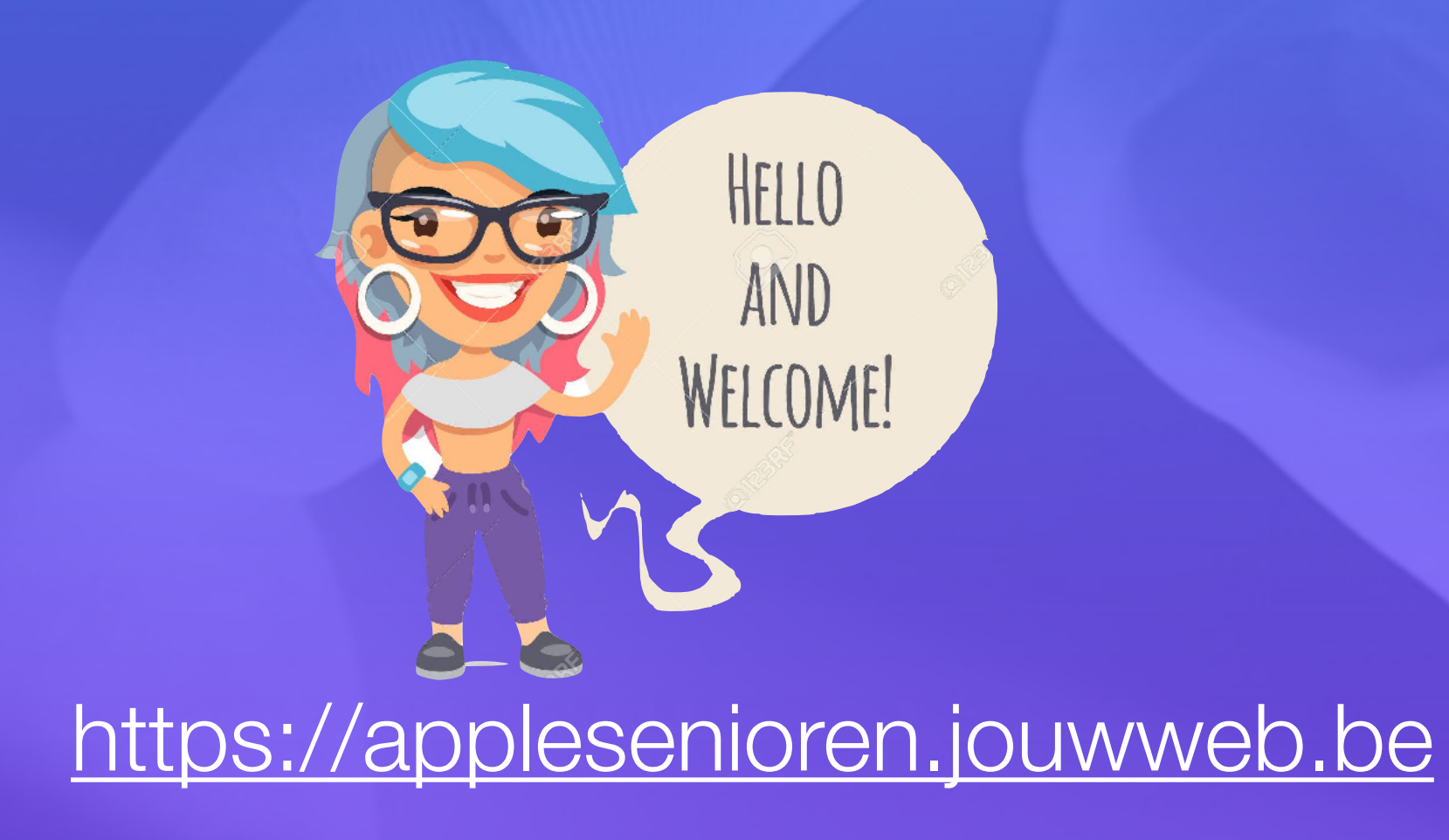

- Elke 3de vrijdag om 14.00 u

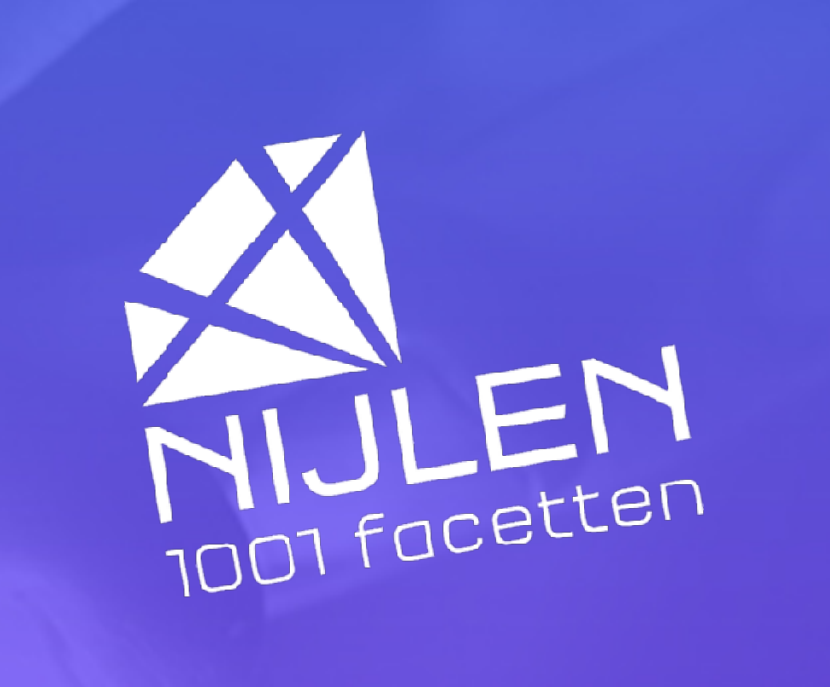

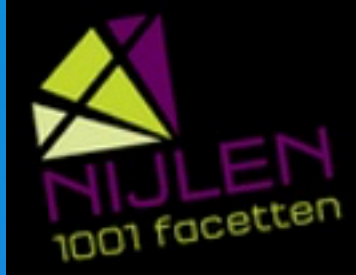

#### **Apple Senioren** Kempenland

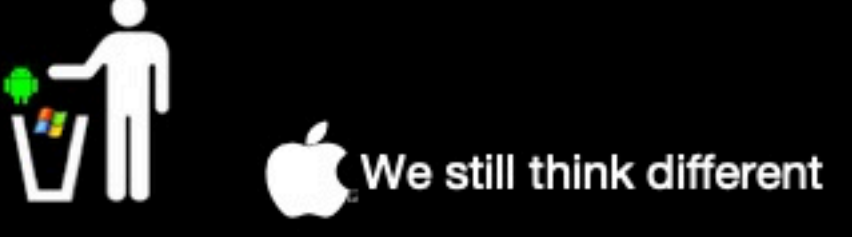

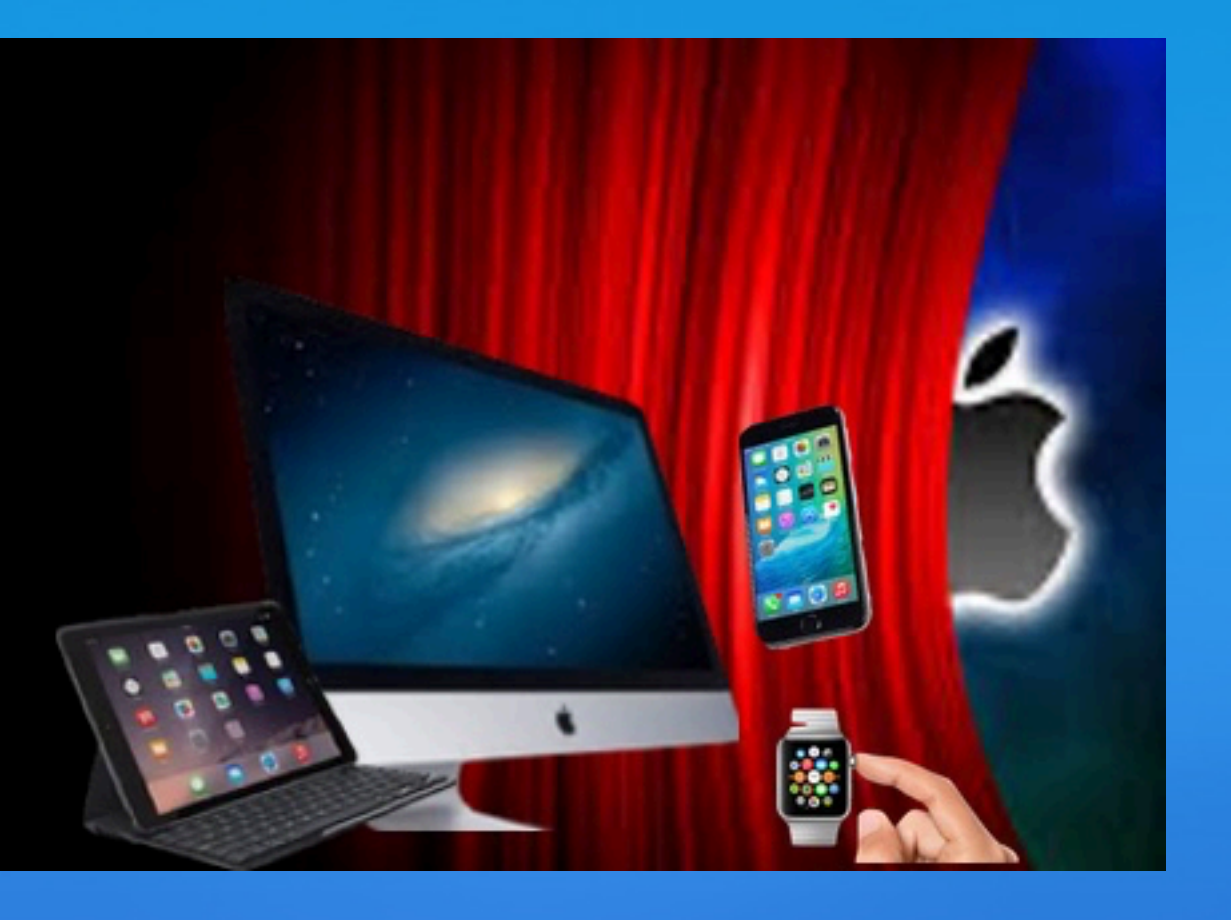

# https://applesenioren.jouwweb.be

# **Onze website**

# Onze Facebook

https://www.facebook.com/groups/applekempenland

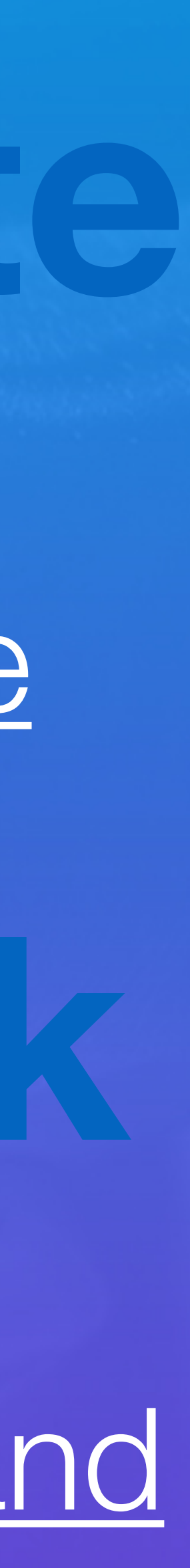

# Programma Goed Om Te Weten!

- WhatsApp op iPad •
- Verzonden mail terug halen •
- Verplaatsen Apps beginscherm •
- Kopiëren openstaande tabbladen •
- Tabbladen bekijken op andere apparaten
- Pauze
- Vragen

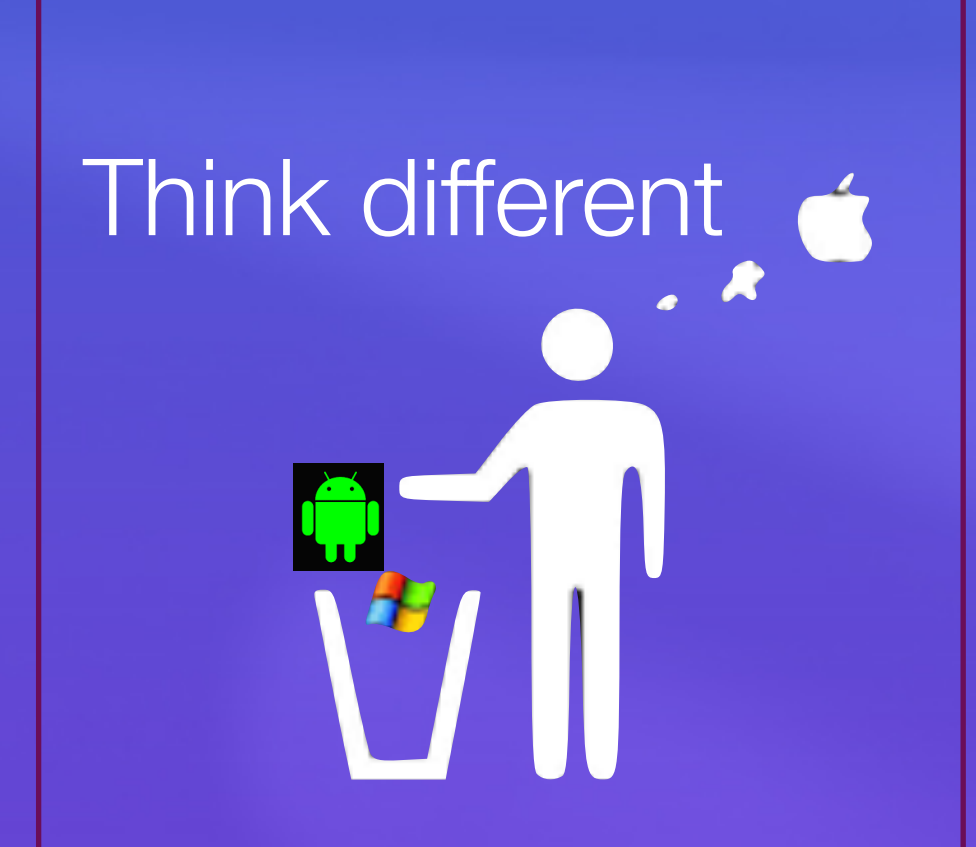

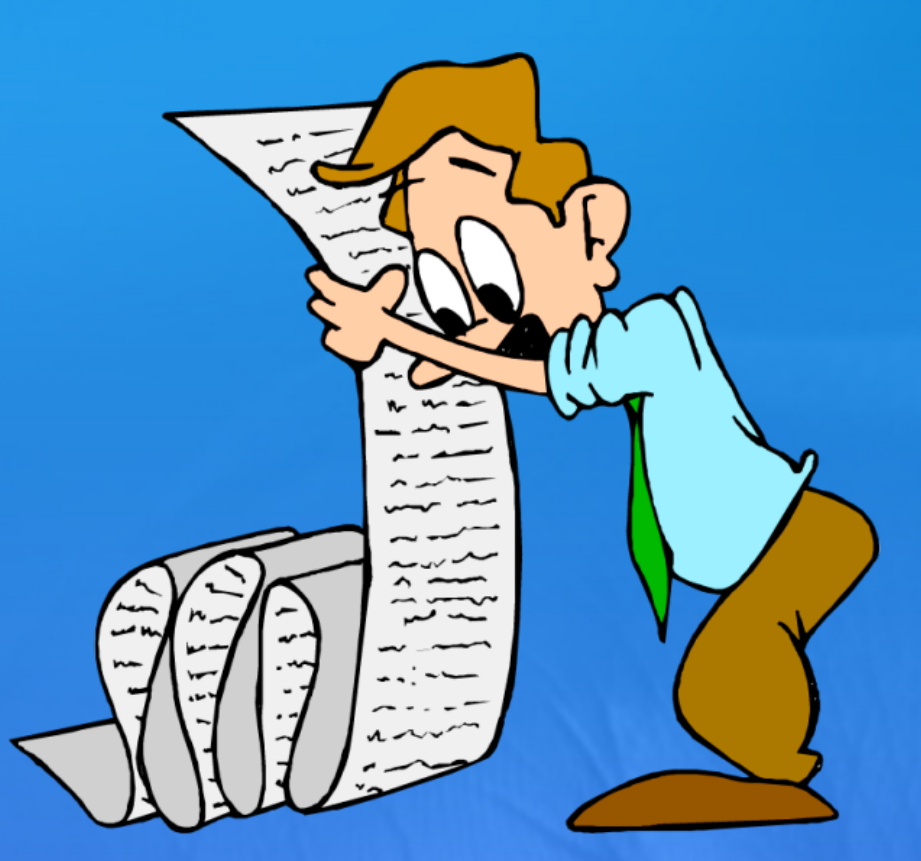

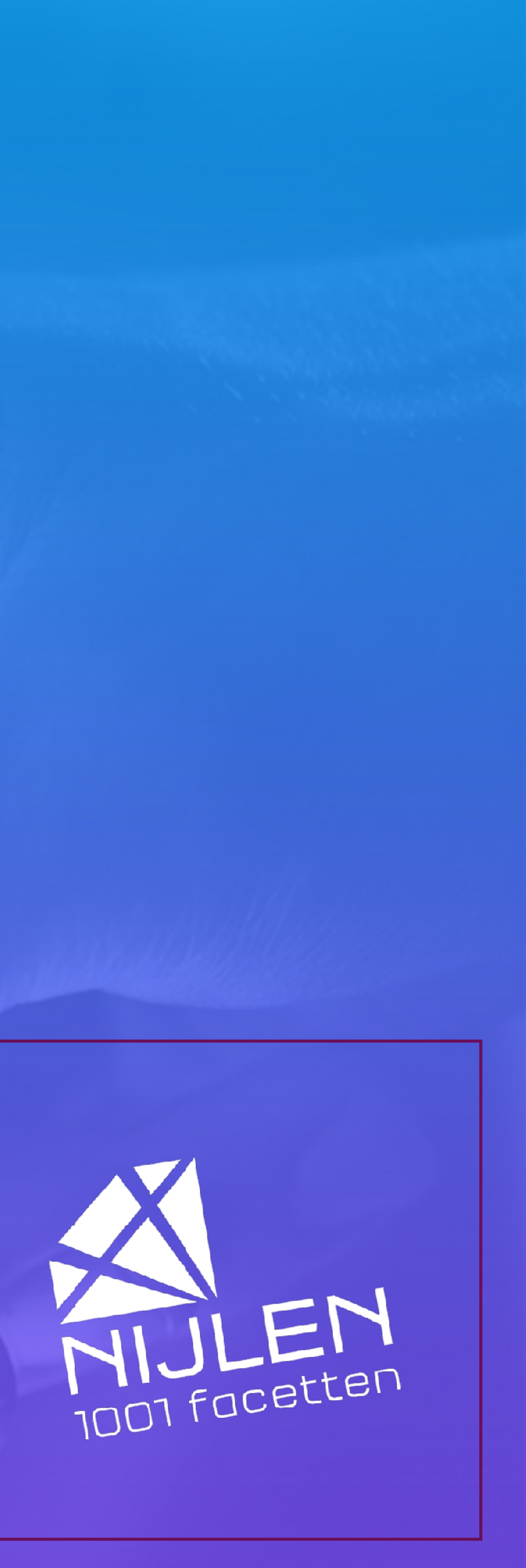

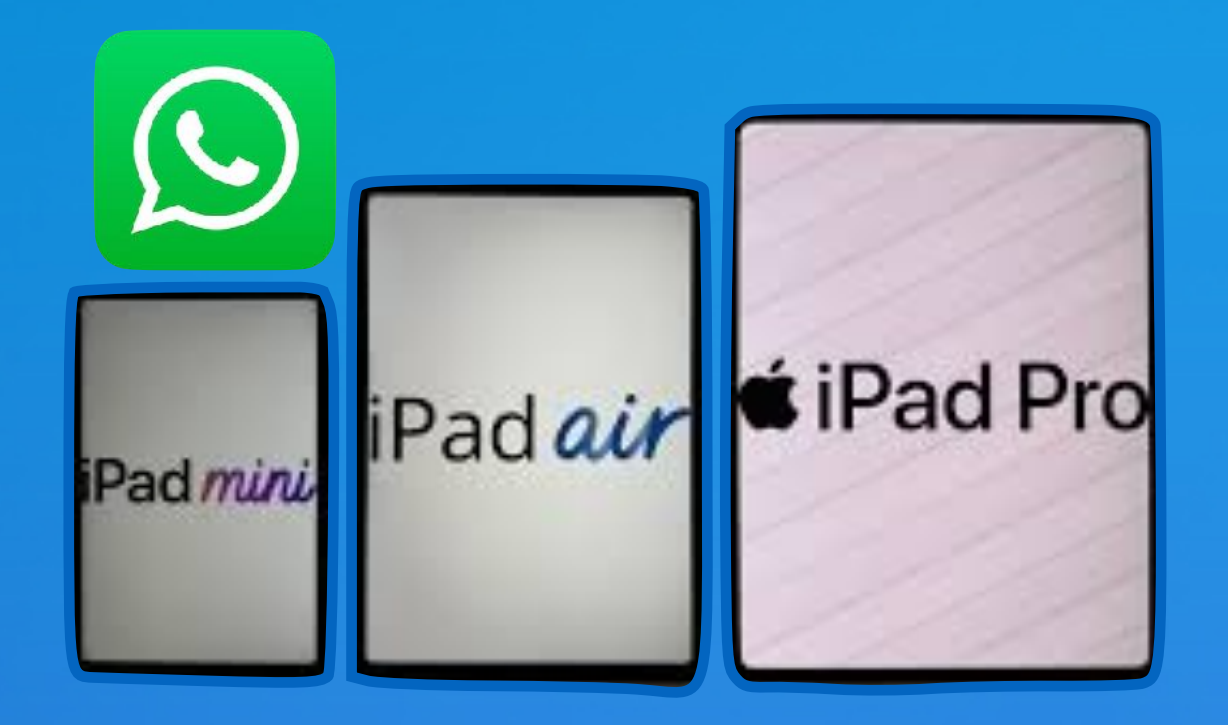

## Dit heb je nodig voor WhatsApp op de iPad

- Nieuwste versie van WhatsApp uit de App Store
  - Actieve internetverbinding

•

•

•

- iPadOS 15.1 of nieuwer
- iPad 2017 of nieuwer; iPad Air 2 of nieuwer; iPad mini 4 of nieuwer; iPad Pro (alle modellen)
- iPhone of Android-smartphone met WhatsApp

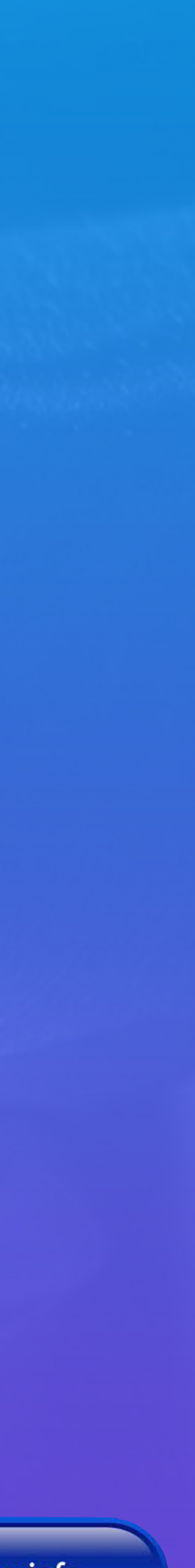

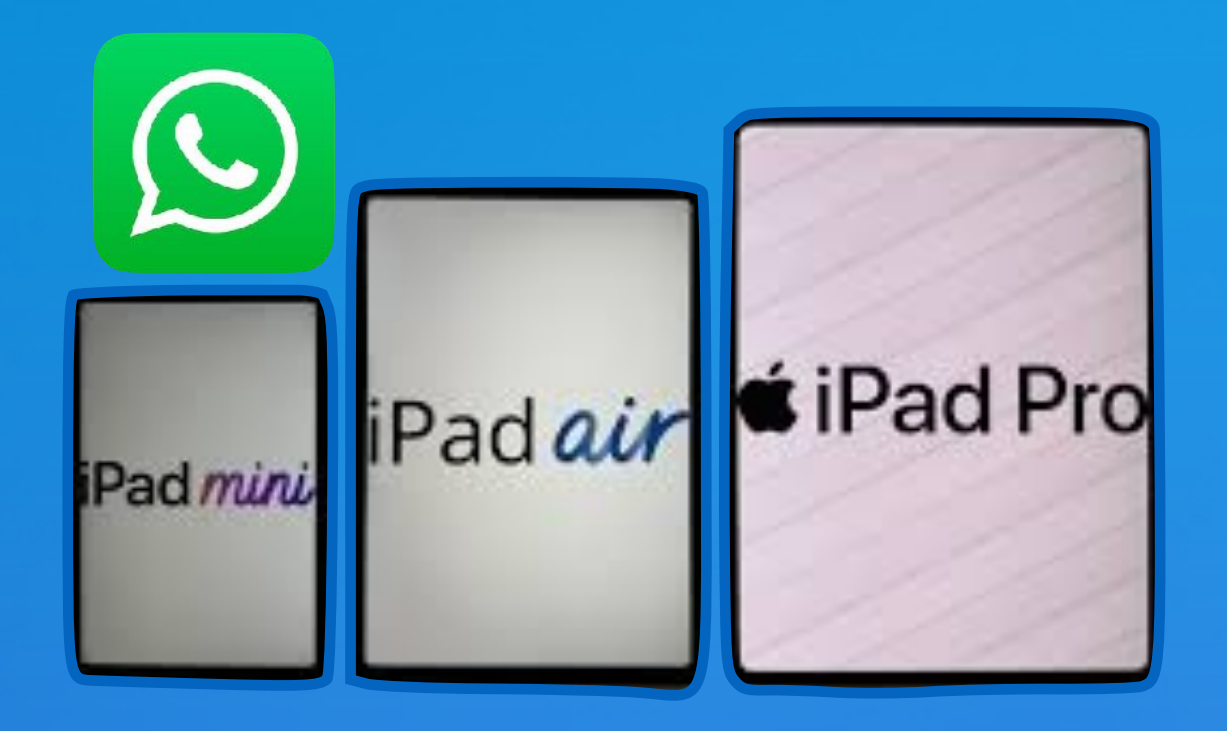

## Zo ga je van start!

• Do

- Open de app op je iPad.
  - Ga op je iPhone naar WhatsApp > Instellingen > Gekoppelde apparaten.
  - Scan met WhatsApp op je iPhone de QR-code die op de iPad getoond wordt.
- Je chats worden overgezet en gesynchroniseerd. Dit kan even duren.

Download WhatsApp uit de App Store via deze link.

Ik wil meer info

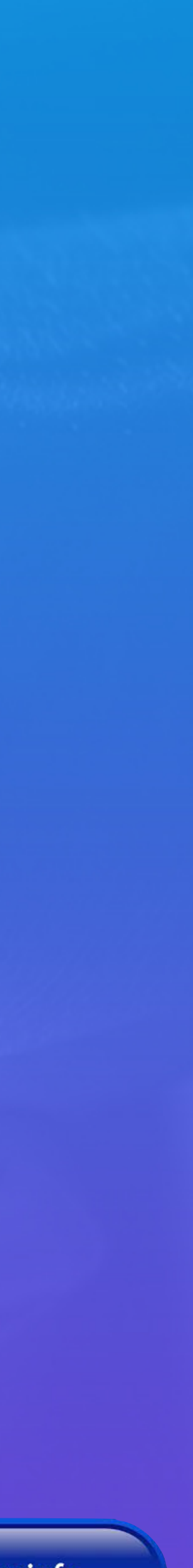

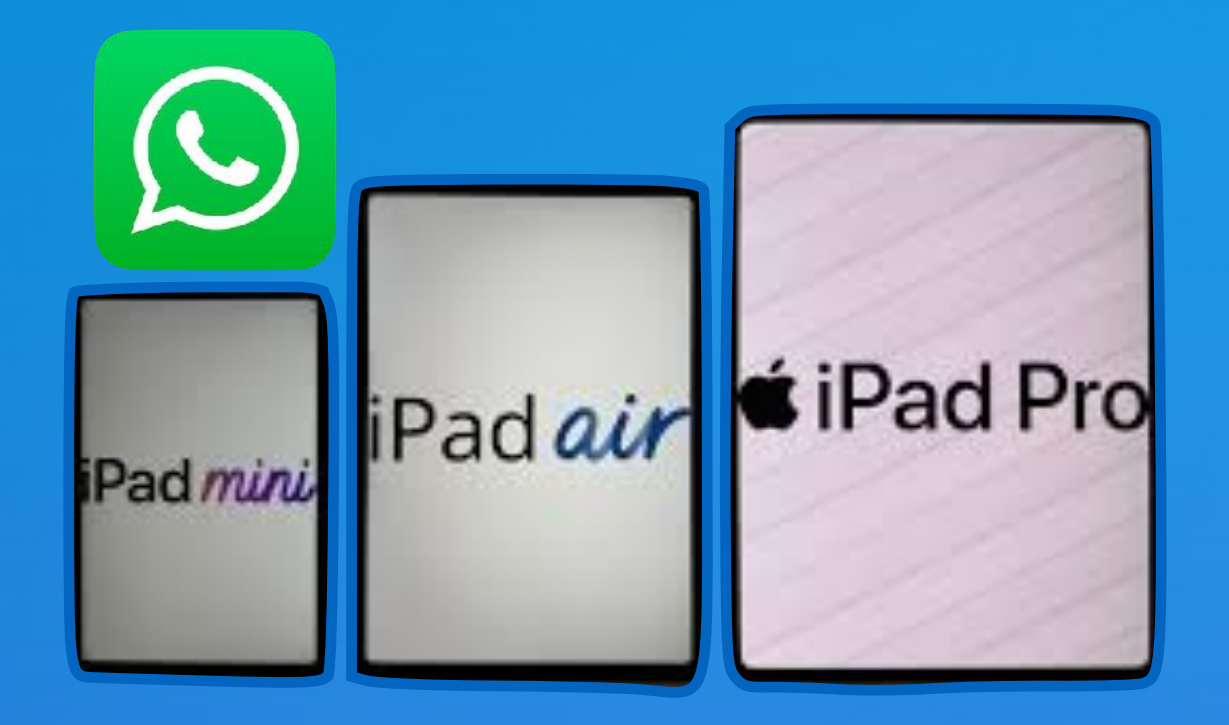

- Berichten versturen in een-op-een-chats en groepsgesprekken
- Foto's, video's, bestanden, locatie, spraakberichten en meer delen
- Bellen en videobellen (dankzij het grotere scherm extra prettig)
- Statusupdates en berichten van kanalen bekijken
- meer
- Speciale iPad-functies: ondersteuning voor multitasking met Split View, Slide Over en Stage Manager
- Ondersteuning voor Magic Keyboard en Apple Pencil

## Functies

WhatsApp op iPad ondersteunt alle bekende functies die je al kent van de iPhone-versie, inclusief nog een aantal iPad-exclusieve functies

Privacyfuncties zoals appvergrendeling, onlinestatus verbergen en

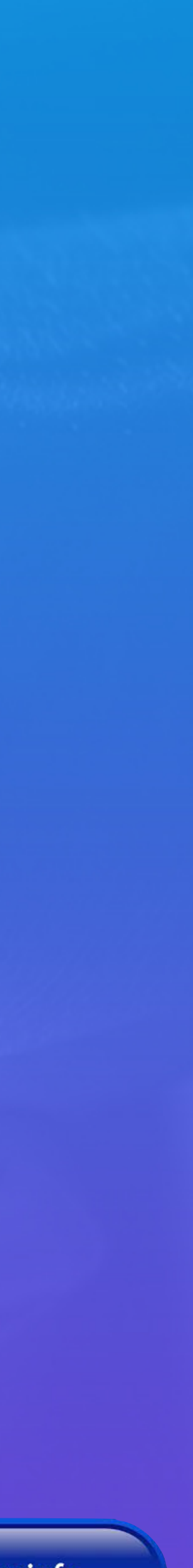

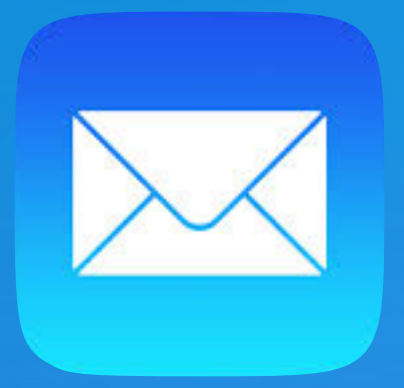

Oeps foutje gemaakt? Verzonden mail terughalen

Na het versturen 10 sec tijd voor annulatie tik op knop 'maak verzenden ongedaan' je kan nu je mail weer aanpassen of verwijderen

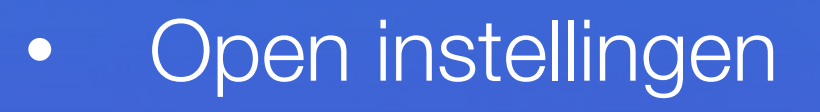

Apps - Mail  $\bullet$ 

- $\bullet$
- Vink voorkeur aan  $\bullet$

#### **Opmerking**

Meer tijd nodig ?

Met de optie 'Uit' deactiveer je de mogelijkheid om een verzonden mail te annuleren, maar wees hier wel voorzichtig mee!

vanaf iOS 16 iPadOS 16

6 Maak verzenden ongedaar

1

Scroll gans naar beneden Kies 'Tijd om verzenden te annuleren

|   | 09:2        | 29 🛱 🛛 🗢 💯                     | 224 |
|---|-------------|--------------------------------|-----|
| < | Mail        | Tijd om verzenden te annuleren |     |
|   | Uit         |                                |     |
|   | 10 se       | conden                         | 1   |
|   | 20 seconden |                                |     |
|   | 30 se       | econden                        |     |

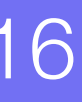

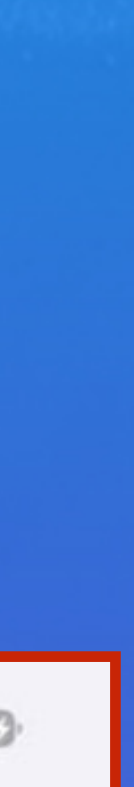

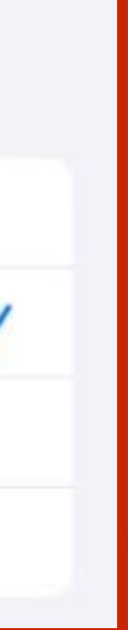

#### 1. App verplaatsen

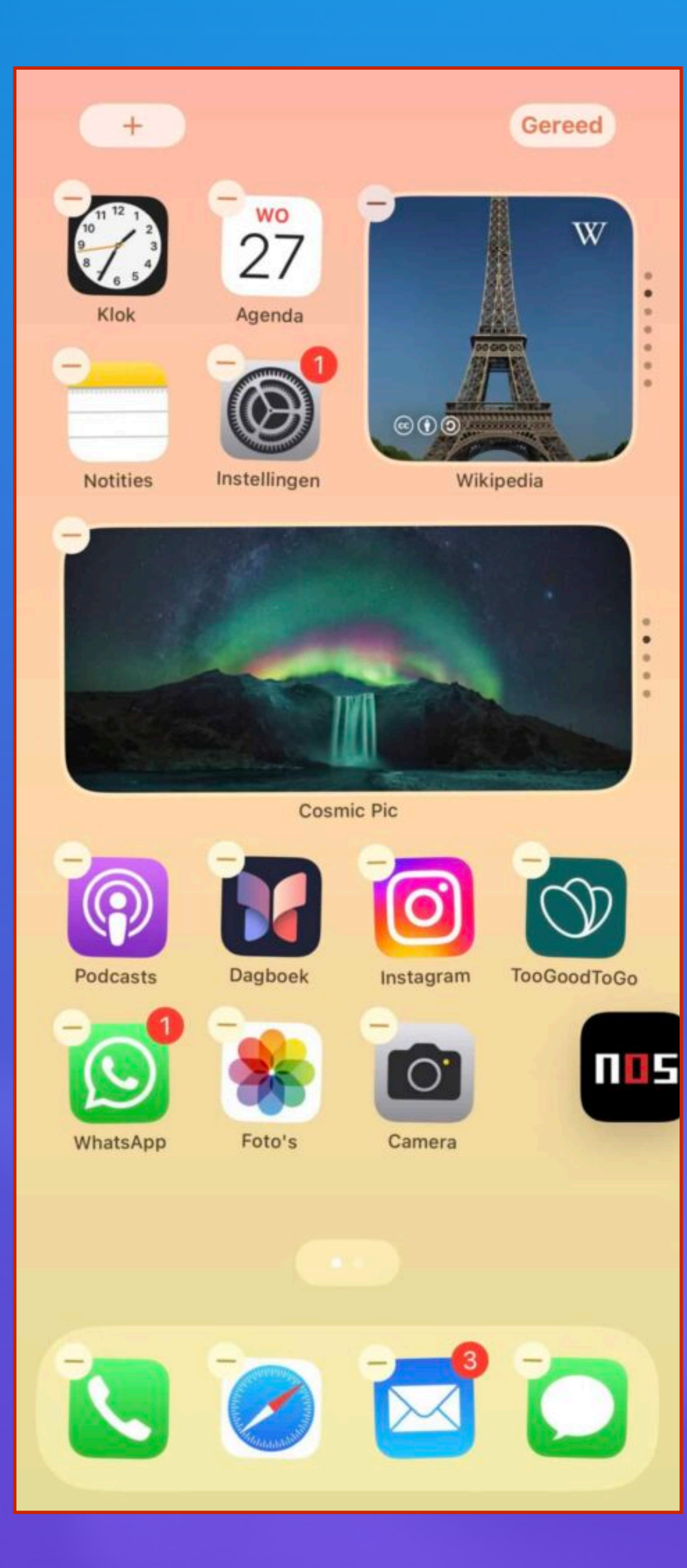

#### Om een app te verplaatsen, houd je hem vast:

•

•

negeer het menuutje dat verschijnt, wacht op het getril en sleep hem naar de juiste plek.

Om hem op een ander scherm te zetten, sleep je hem over de schermrand heen. Laat los op de gewenste plek.

En vervolgens doe je dat een voor een met alle app

#### NIET DOEN!

#### 2. Apps massaal verplaatsen kan effectiever!

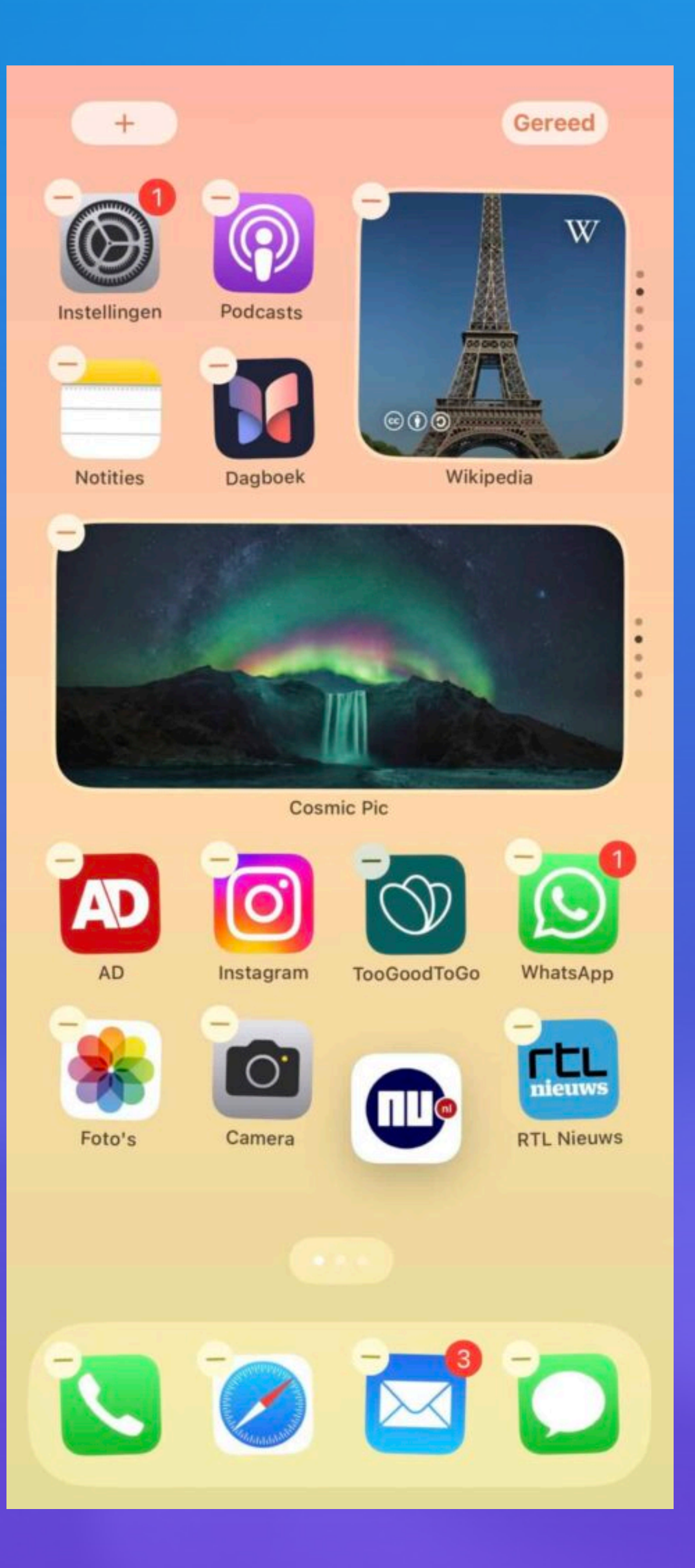

#### We **beginnen** op dezelfde manier:

- houd je duim op een van de apps die je wilt verplaatsen totdat het gewiebel start, •
- en trek hem dan ietsje van zijn plek.
- Laat je vinger op het scherm.  $\bullet$

## 3. Stapelen maar

- Terwijl je de eerste app vast blijft houden,
- tik je met de duim of vingers van je andere hand op  $\bullet$ de overige apps die je wilt verplaatsen.
- Je maakt zo een stapeltje met apps. De badge geeft de hoeveelheid apps aan.

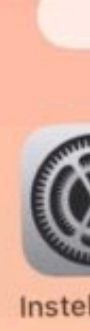

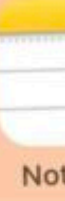

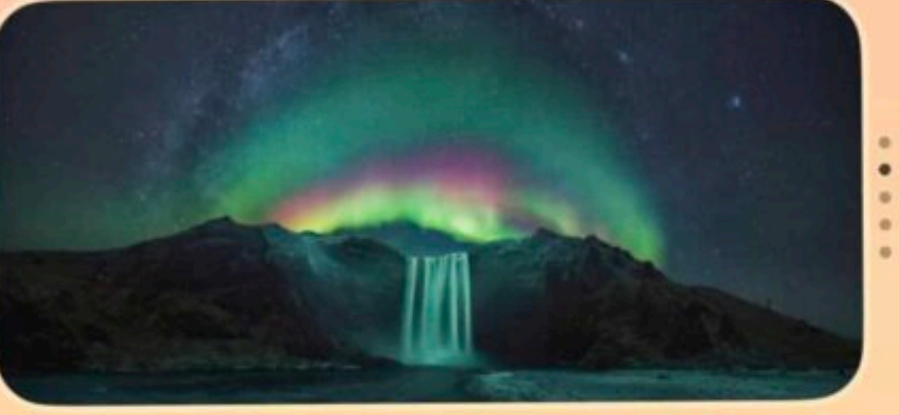

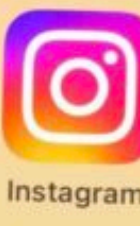

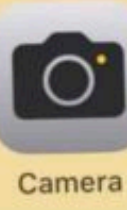

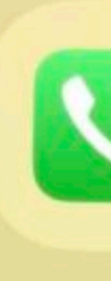

### 4. App, andere pagina ?

Geen probleem

- Laat die eerste vinger nog steeds op het scherm rusten.
- Met de duim of vingers van de • andere hand veeg je naar de volgende pagina.
- Daar stapel je verder.

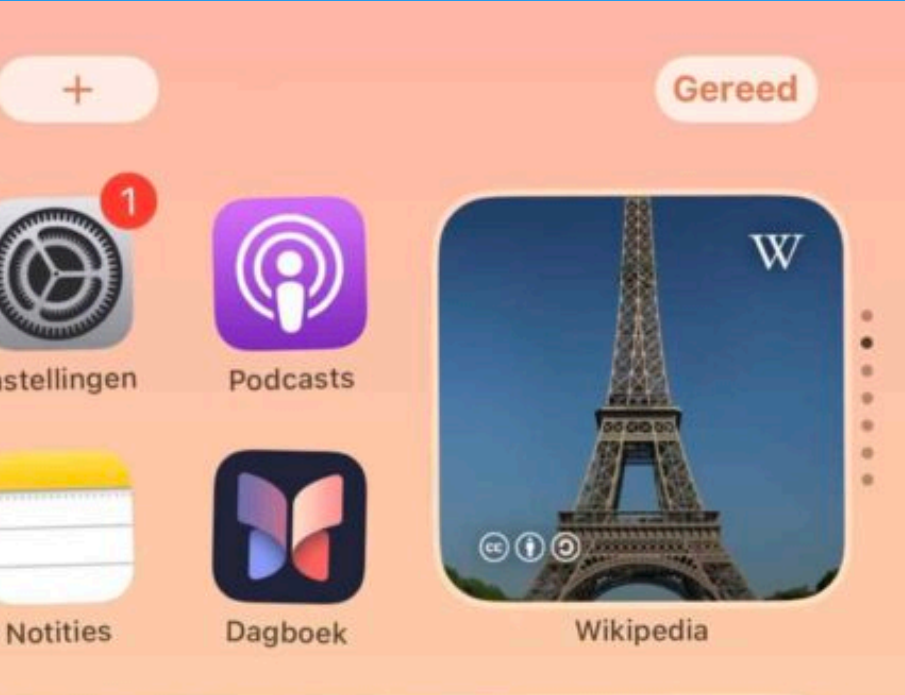

Cosmic Pic

WhatsApr

Foto's

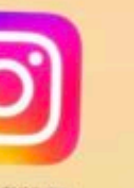

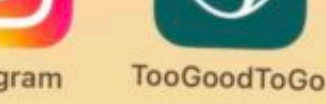

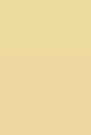

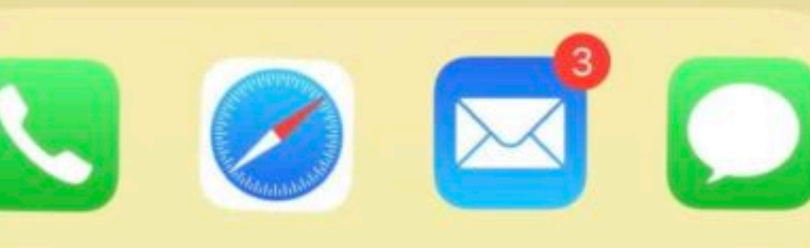

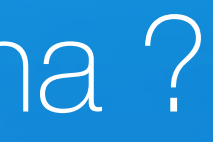

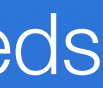

#### 5. Laat los op de juiste plek

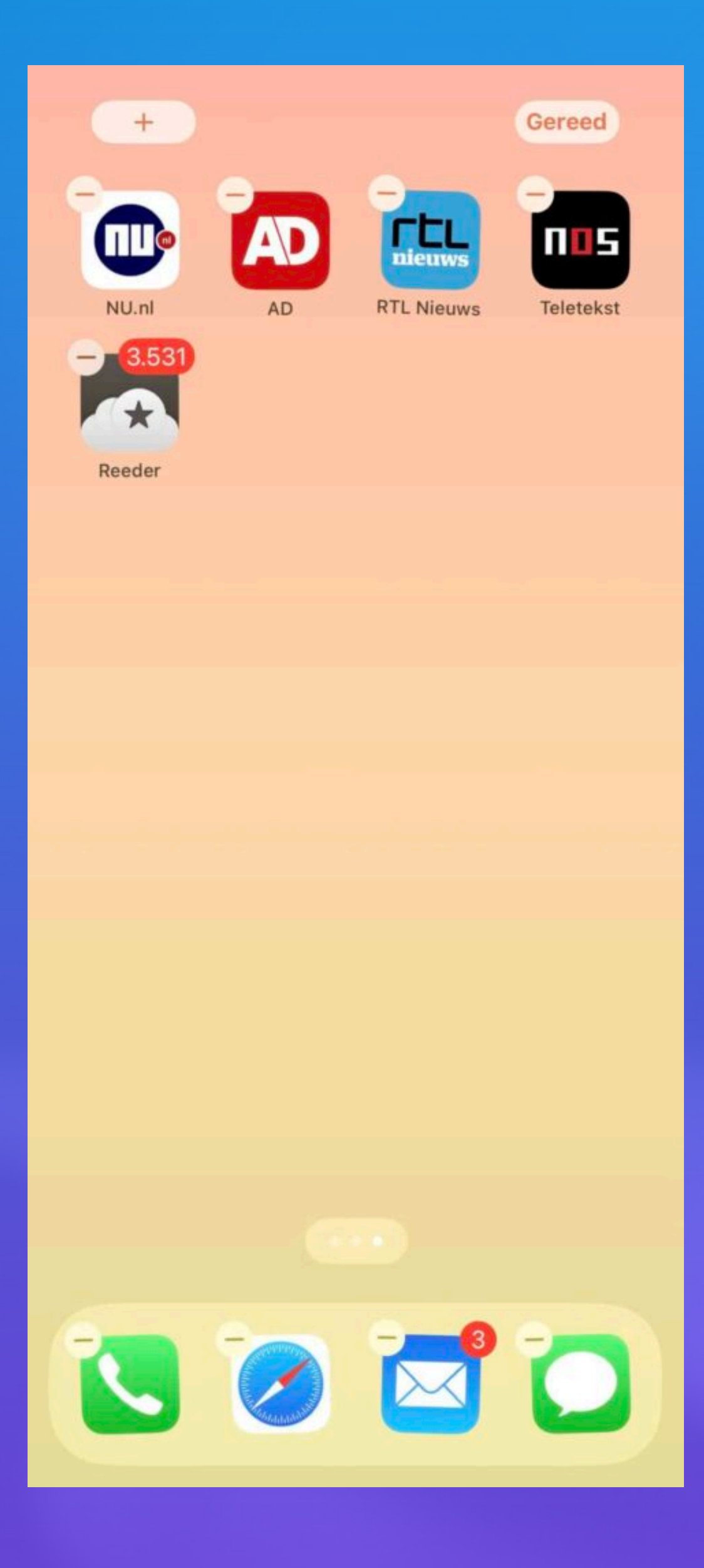

- Je kunt de stapel ook in een al bestaande • map slepen.
- Weer.
- Ze belanden bij elkaar in de buurt op de • juiste plek.
- Tik ten slotte op 'Gereed'. •

#### Sleep de hele stapel naar de juiste pagina.

Laat los, en de apps verspreiden zich

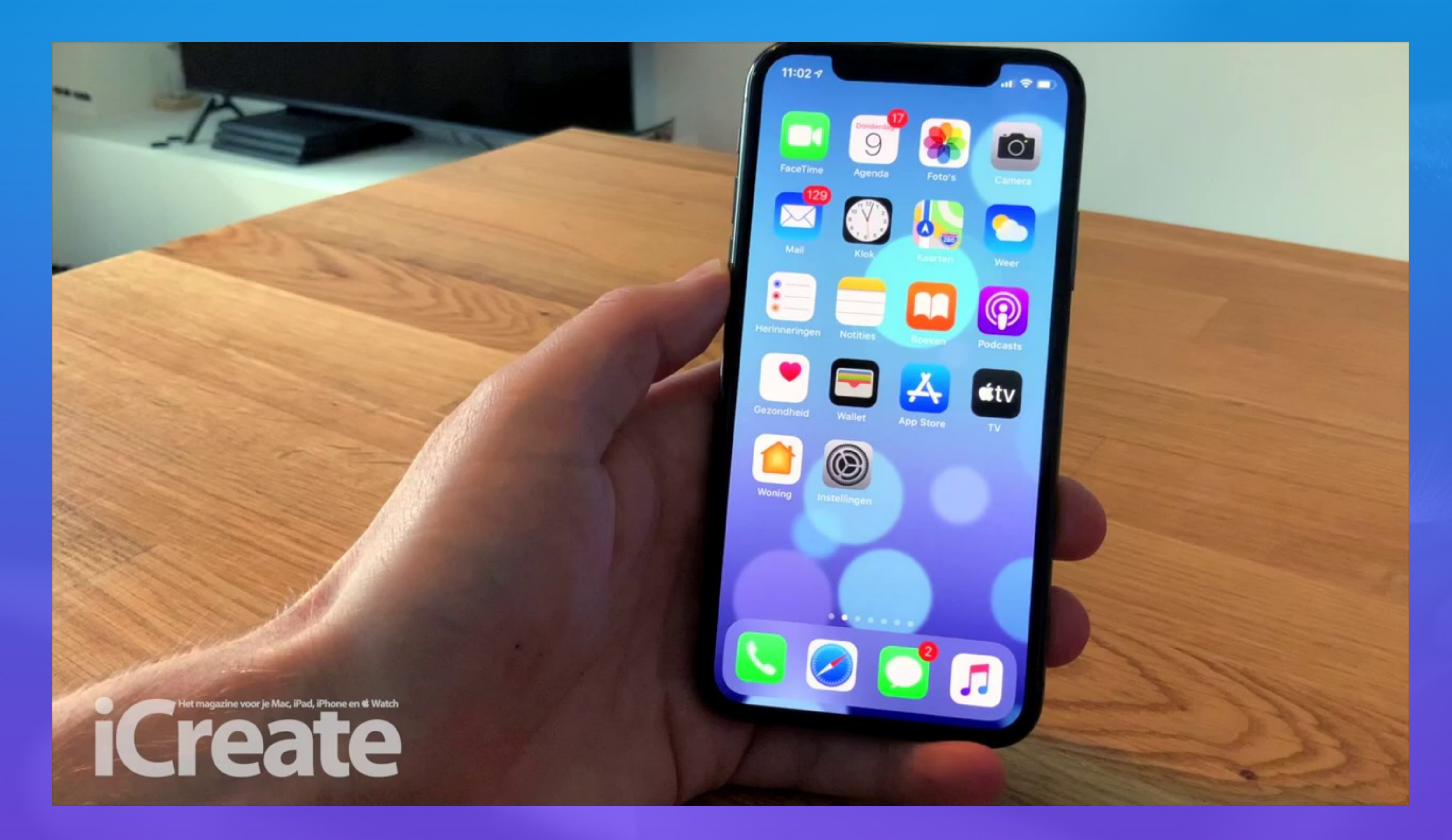

#### Video

## 1. Trucje om alle links van openstaande tabbladen te kopiëren op iPhone

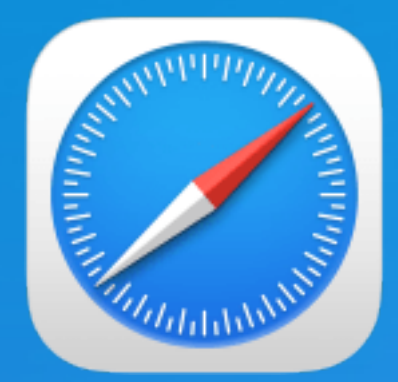

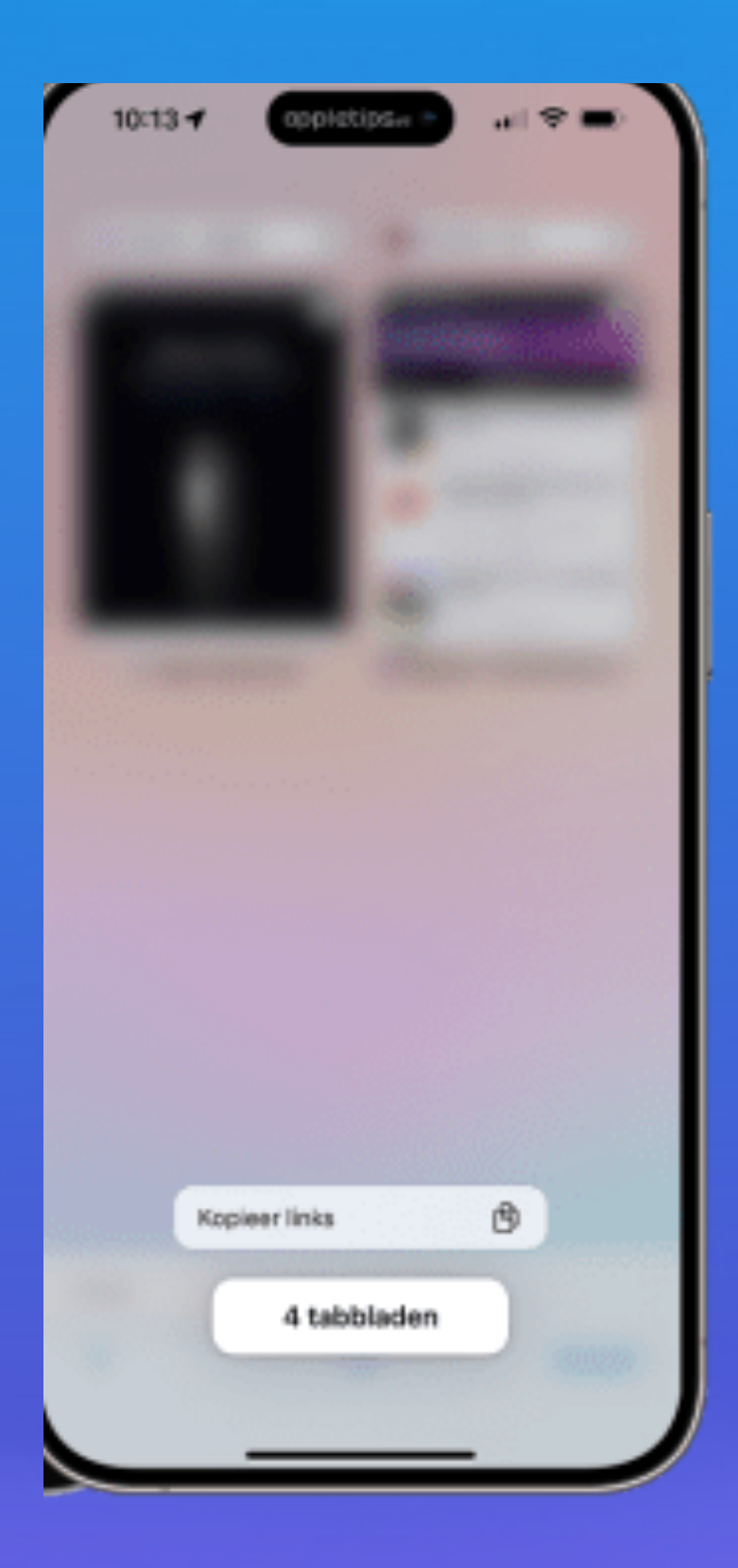

- Open Safari op je iPhone •
- Leg je vinger op de knop '[X] tabbladen'  $\bullet$
- Kies voor 'Kopieer links'

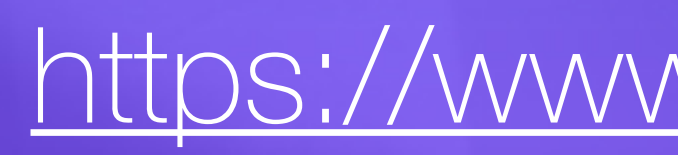

Tik op de twee overlappende voerkanten in de knoppenbalk

Alle links van de openstaande tabbladen worden gekopieerd, deze kun je vervolgens in iedere gewenste berichten-app, tekstverwerker op locatie plakken. Leg je vinger op het tekstveld, wacht enige momenten en laat los. Tik vervolgens op 'Plak' om de gekopieerde URL's te plakken.

#### https://www.appletips.nl/links-tabbladen-kopieren/

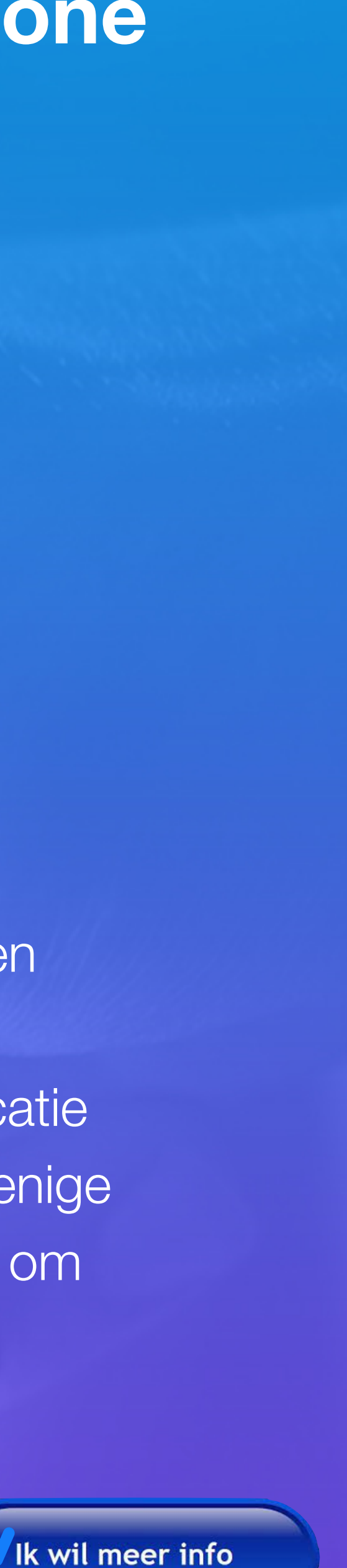

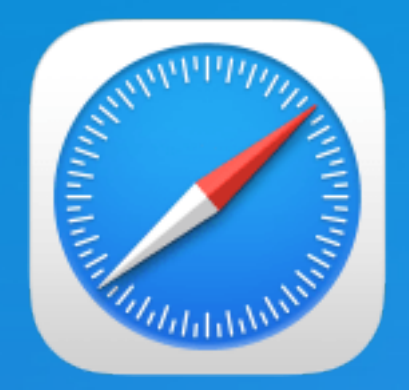

## 2. Trucje om alle links van openstaande tabbladen te kopiëren op iPad

- Navigeer je naar de navigatiekolom,  $\bullet$
- Tik in linkerbovenhoek op de afgeronde rechthoek met zijbalk.  $\bullet$
- Leg vervolgens je vinger op '[X] tabbladen' en kies voor 'Kopieer links'.

#### Opmerking;

Gebruik je de privémodus van Safari, dan kun je uiteraard ook de links kopiëren. Leg dan je vinger op 'Privé'.

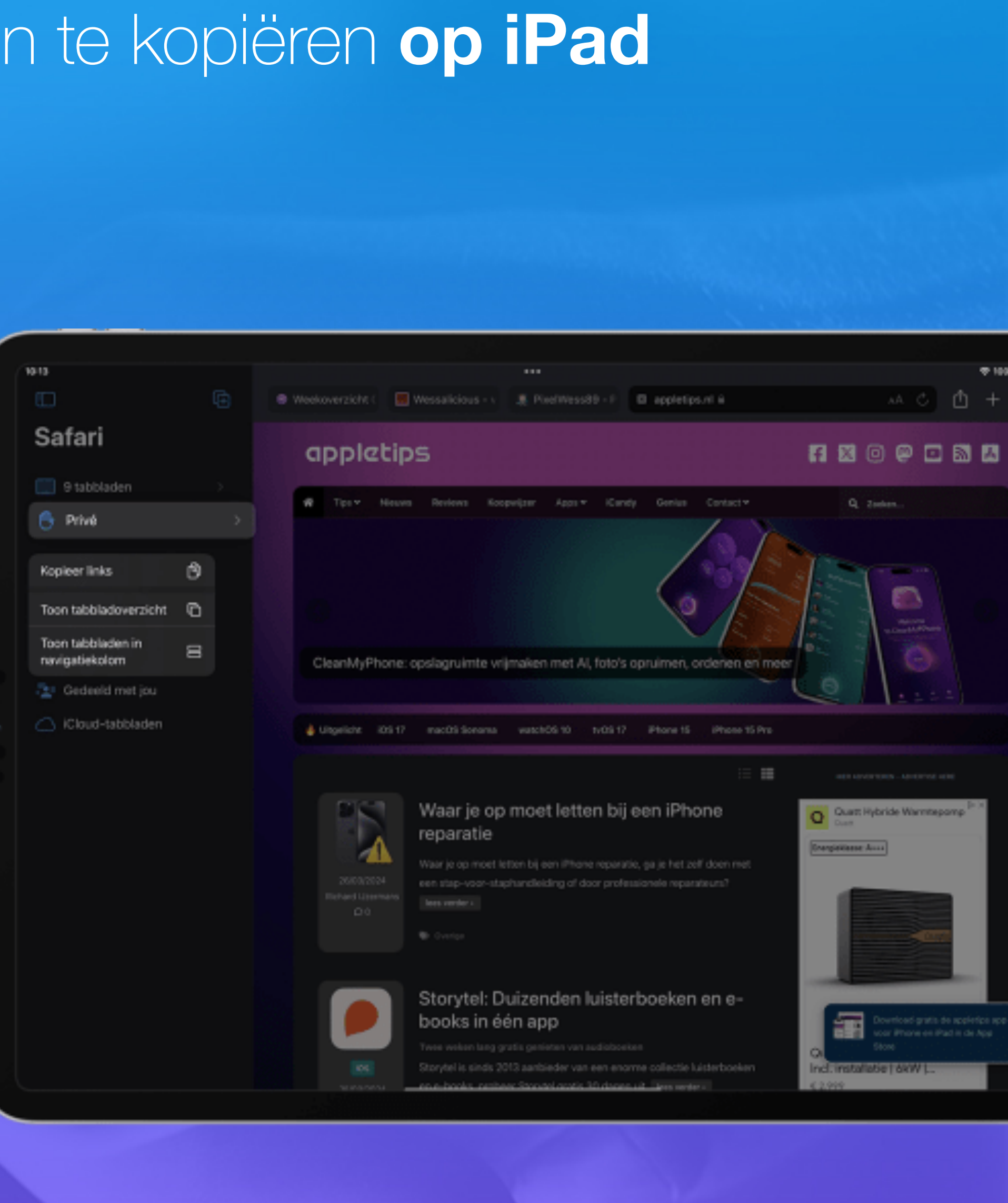

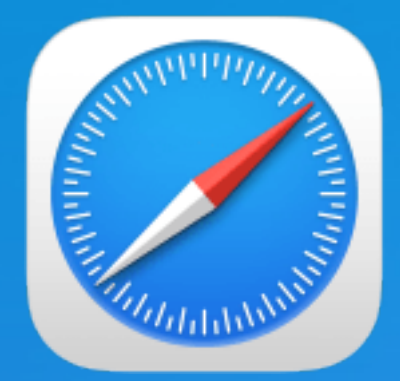

**Opmerking:** 

dezelfde Apple Account bij iCloud zijn ingelogd.

Om de tabbladen te zien die op je andere apparaten zijn geopend, moet 'iCloudtabbladen' zijn ingeschakeld voor je startpagina.

Ga naar de Safari-app 🥟 2

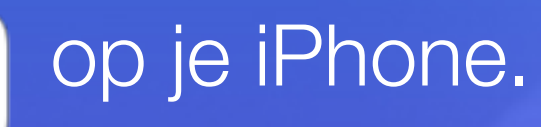

- Tik op tik op •
- scrol omlaag tot onderaan de startpagina de tabbladen te zien, die op je andere apparaten zijn geopend. Om een tabblad op een ander Apple apparaat te sluiten, houd je je vinger op de link en kies je 'Sluit'. • Opmerking: Om de tabbladen te zien die op je andere apparaten zijn geopend, moet 'iCloud-tabbladen' zijn
- ingeschakeld voor je startpagina.

#### Tabbladen bekijken die op je andere Apple apparaten zijn geopend

- Om Safari-tabbladen op al je apparaten te kunnen beheren, moet je op al je apparaten met

lk wil meer info

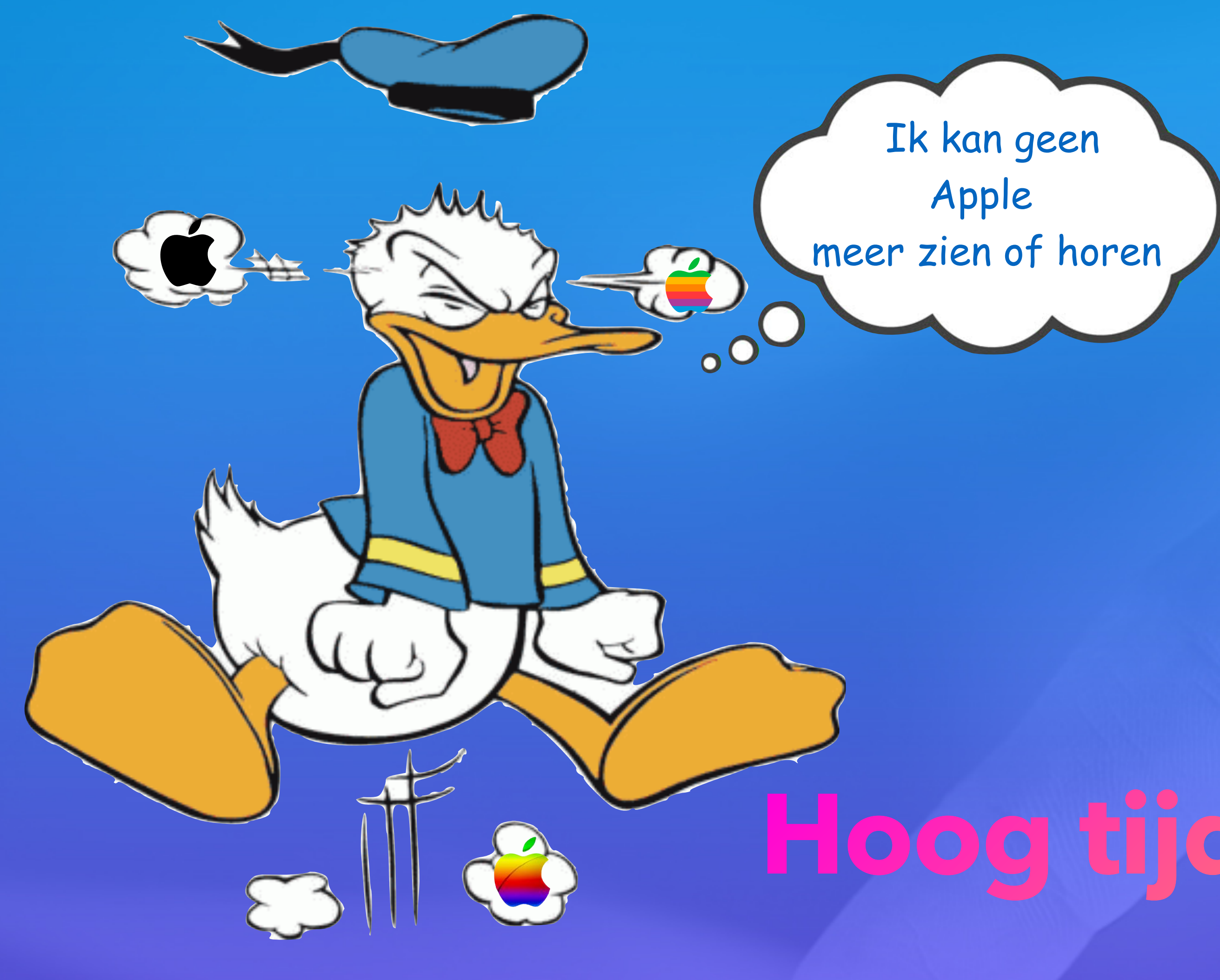

# Hoog tijd voor een pauze

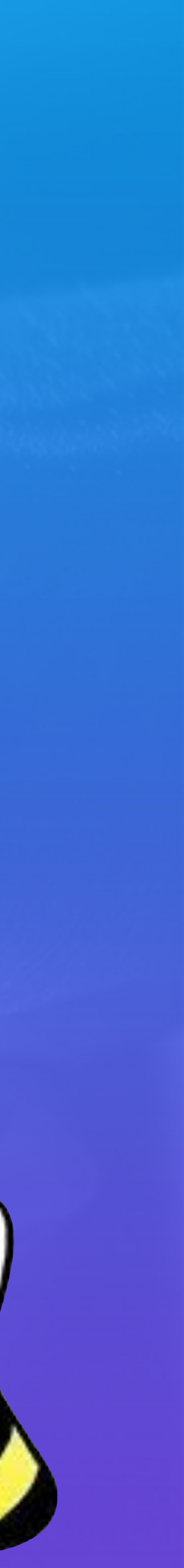

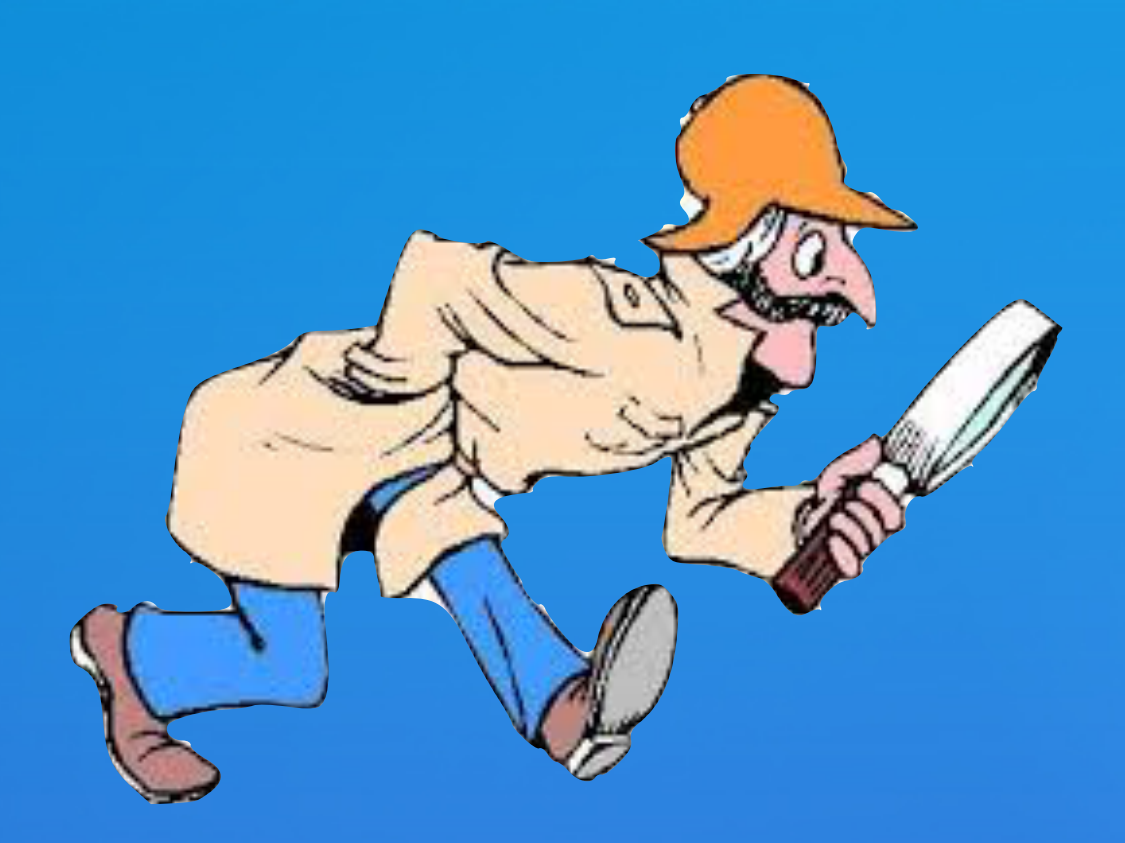

# Vragen & discussies

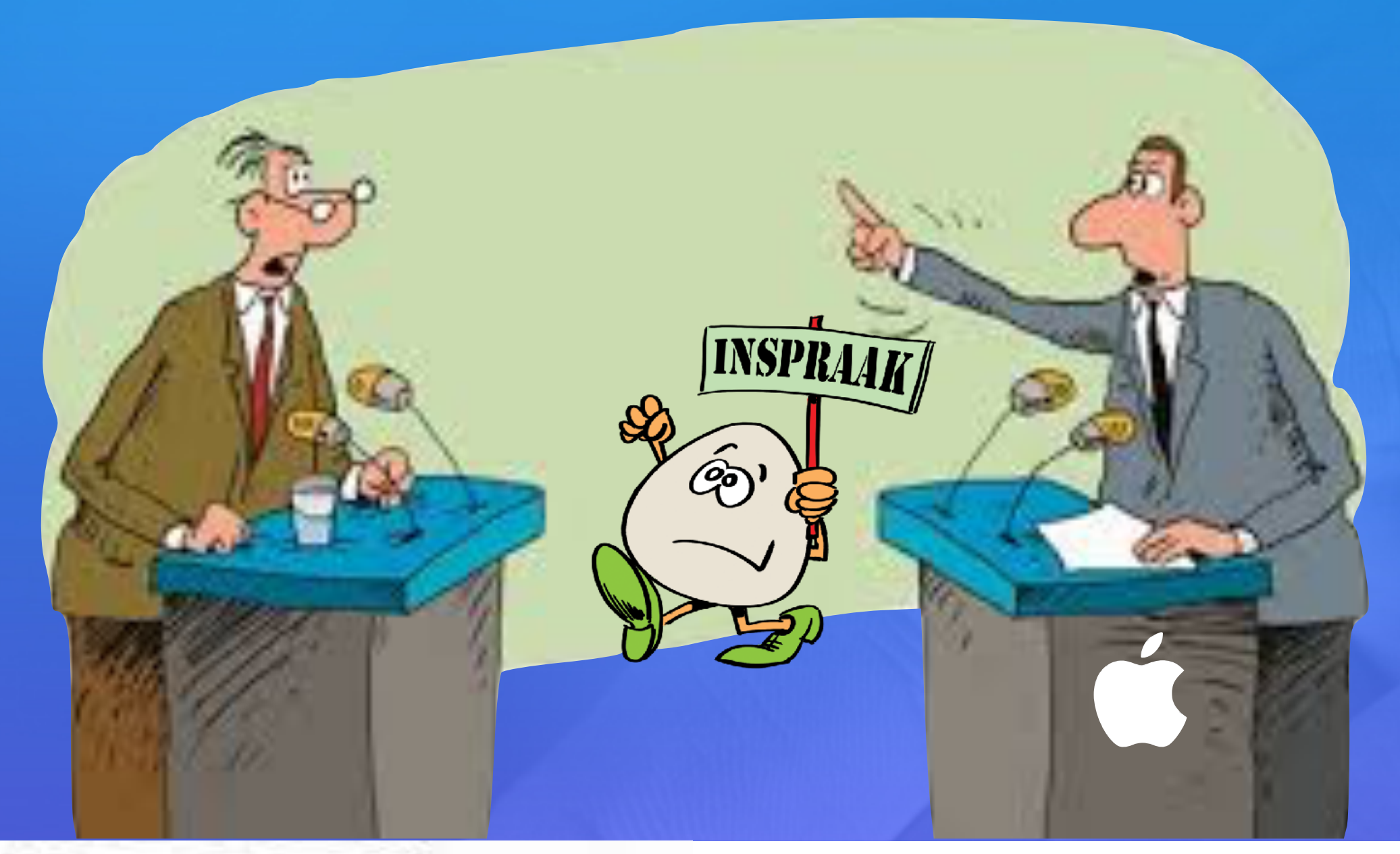

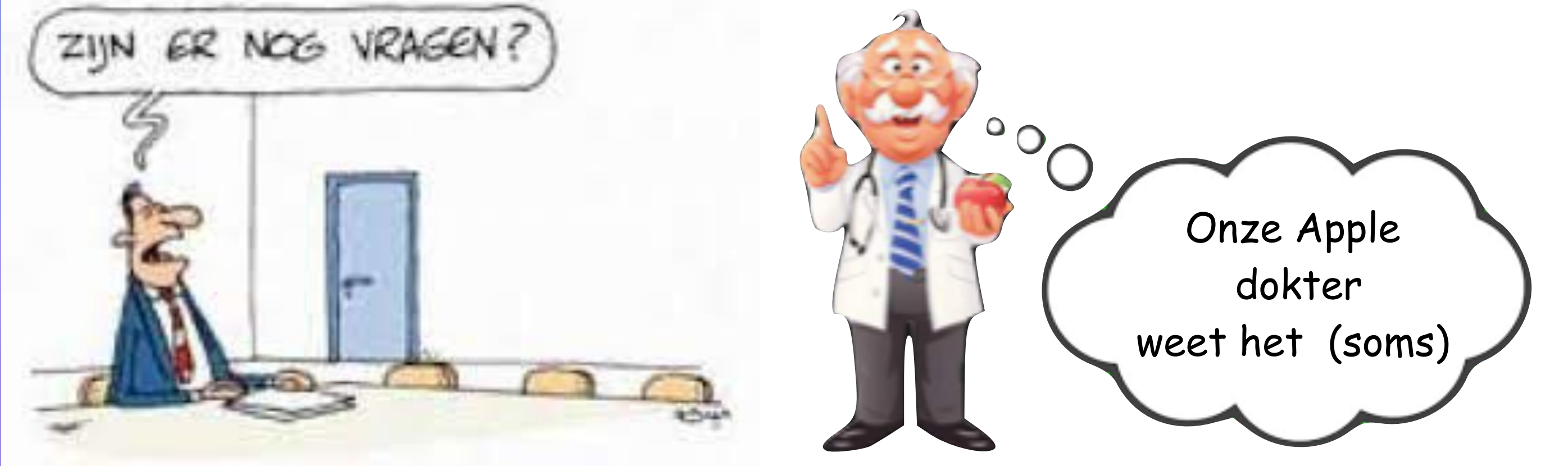